- > Log into your Learning Hub account:
  - https://prismahealth.csod.com/client/prismahealth/default.aspx
- > In the search bar at the top of the homepage, enter "**Case Manager**"
  - Select the curriculum titled "Epic CLINDOC Case Manager E-Learnings"
- Click the button "Open Curriculum"
  - Complete all modules within the curriculum by clicking "Launch"

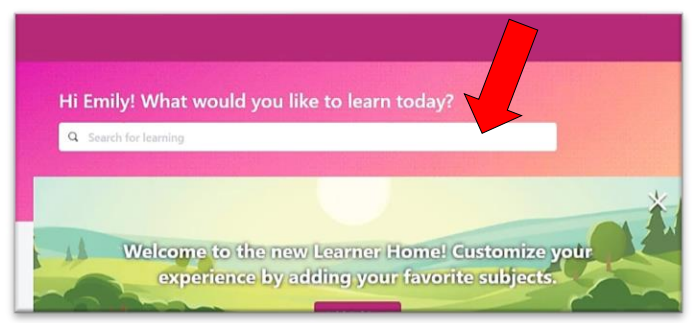

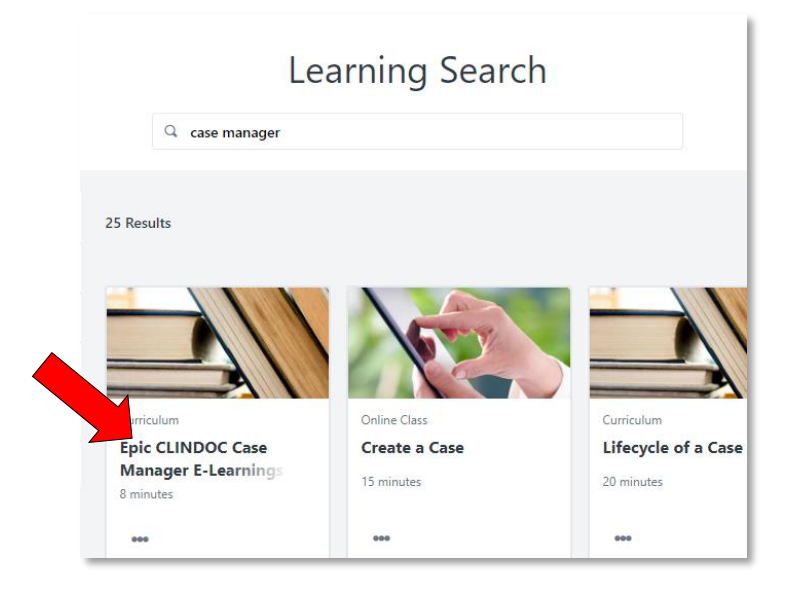

| CURRICULUM Epic CLINDOC Case Manager E-Learnings Last Updated 08/18/2020 Duration 8 minutes                                                   |                                                          |             | CURRICULUM<br>Epic CLINDOC Case Manager E-<br>Learnings |
|----------------------------------------------------------------------------------------------------|----------------------------------------------------------|-------------|---------------------------------------------------------|
| Details                                                                                                    |                                                          |             |                                                         |
| In this course you learn how to find, review, and document patient information, including<br>assessments, care plans, and utilization review. |                                                          |             | Open Curriculum                                         |
|                                                                                                    | Show More                                                |             |                                                         |
| Contents                                                                                                    |                                                          | 3 Trainings |                                                         |
| ONLINE CLASS                                                                                                    | Overview of Hyperspace in an Inpatient Setting CLNINP001 |             |                                                         |
| ONLINE CLASS                                                                                                    | Documenting in Flowsheets INP061                         |             |                                                         |
| ONLINE CLASS                                                                                                    | Nurse Charting Tools INP064                              |             |                                                         |

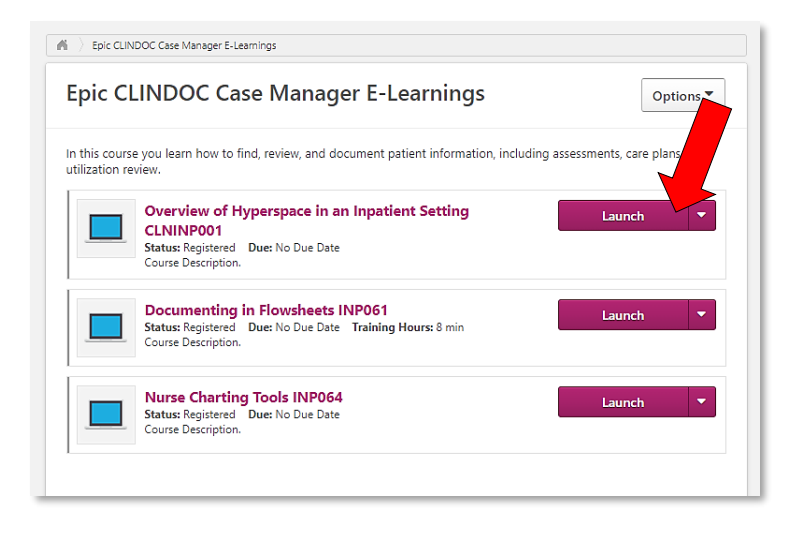